# $\frac{\mathbf{r}}{\mathbf{P}} = \mathbf{r} = \mathbf{r} = \mathbf{r}$ $\frac{\mathbf{P}}{\mathbf{S}} = \mathbf{r} = \mathbf{r} = \mathbf{r}$ $\mathbf{P} = \mathbf{S} = \mathbf{r} = \mathbf{r} = \mathbf{r}$

# NETBOOK PRO USB ACTIVESYNC CABLE INSTRUCTIONS

## I. Installation

The NETBOOK PRO can use either a USB ActiveSync Cable or an RS-232 ActiveSync Cable. Units identified with a "USB / RS232" on the left side rubber door have the USB feature. This NETBOOK PRO includes a USB ActiveSync Cable only.

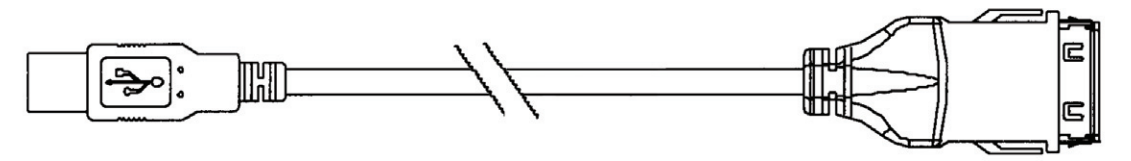

Figure I NETBOOK PRO USB ActiveSync Cable

Microsoft<sup>®</sup> ActiveSync will operate faster using the USB ActiveSync cable. For best performance, ActiveSync should be upgraded to at least version 3.7.1. Visit the Microsoft website to download the latest version:

http://www.microsoft.com/windowsmobile/downloads/activesync37.mspx

If you require an RS-232 ActiveSync Cable, you may order the NETBOOK PRO optional accessory, CA1030.

#### **Optional Product Accessories**

CA1030 - RS-232 ActiveSync Cable

CA1031 - USB ActiveSync Cable

#### 2. Setup Instructions

Before the USB ActiveSync Cable can be used, the host PC must first run the Psion Teklogix USBSETUP.EXE program that is located on the user CD-ROM. This program will help the host PC identify the NETBOOK PRO. Follow the on-screen instructions, selecting NETBOOK PRO, ActiveSync and USB Mass Storage as options. After re-booting the host PC, the USB ActiveSync Cable should now function and be recognized by ActiveSync.

| Psion Teklogix USB Setup                                                                                                    | x                     |
|----------------------------------------------------------------------------------------------------|-----------------------|
|                                                                                                    | And The second second |
| Welcome!                                                                                                    |                       |
| This program will attempt to configure your computer so that<br>a Psion Teklogix device via USB.                                                                                                    | it may connect to     |
| It is highly recommended that you shut down all applications                                                                                                    | before continuing.    |
| Select the device for installation           Image: state state s |                       |
|                                                                                                    | Build: H174f          |
| <-Back Next->                                                                                                    | Cancel                |

### Figure 2 Select NETBOOK PRO as Device

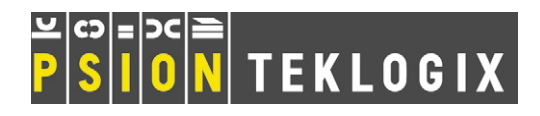

| Psion Teklogix USB Setup (inf)                                                                                                    | Psion Teklogix USB Setup (retry)                                                                                                    |
|----------------------------------------------------------------------------------------------------|----------------------------------------------------------------------------------------------------|
| PSION TEKLOGIX                                                                                                    |                                                                                                    |
| This program will make copies of the installation scripts (.inf files) for the<br>following class of drivers and update the copies with information specific to<br>Psion Teklogix devices. To choose different scripts, click "Browse". | This program can also attempt to re-install the device drivers. If the previous<br>attempt has failed or you attached devices before running this program,<br>selecting appropriate drivers is recommended. |
| USB connection to Windows CE (wceusbsh.inf). Needed for connecting to a<br>terminal via ActiveSync.                                                                                                    | Choose from the list below which drivers you would like to retry.                                                                                                    |
| Path: Files\MicrosoftActiveSync\drivers\wceusbsh.inf Browse                                                                                                    | <ul> <li>✓ USB connection to Windows CE (wceusbsh).</li> <li>✓ USB mass storage (usbstor).</li> </ul>                                                                                                    |
| USB mass storage (usbstor.inf). Needed for connecting to a terminal running<br>BooSt so that the Removable Disk is mapped in Windows Explorer.                                                                                          |                                                                                                    |
| Path: C:\WINDOWS\inf\usbstor.inf Browse                                                                                                    |                                                                                                    |
| <- Back Next-> Cancel                                                                                                    | <-Back Next-> Cancel                                                                                                    |

Figure 3 Identify Location of \*.inf Files

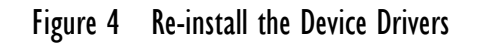

| Psion Teklogix USB Setup (backup)                                                                                                    | Psion Teklogix USB Setup                                                                                                    |
|----------------------------------------------------------------------------------------------------|----------------------------------------------------------------------------------------------------|
|                                                                                                    |                                                                                                    |
| This program can make backup copies of the driver files it is replacing.<br>Choose the files to backup and the path where the backup files should be | To install the weeusbsh driver for your Psion Teklogix device, please follow these steps:                                                                   |
| stored.                                                                                                    | 1. Boot your device into Windows CE.                                                                                                    |
| C:\WINDOWS\System32\drivers\wceusbsh.sys C:\WINDOWS\System32\drivers\usbstor.sys                                                                     | 2. Connect one end of a USB cable to the USB port of your device.                                                                                           |
|                                                                                                    | <ol><li>Connect the other end of the USB cable to a USB port on this machine.</li></ol>                                                                     |
| Path: C:\WINDOWS\System32\drivers\ptxBackup\ Browse                                                                                                  | <ol> <li>Wait for Windows to complete the install. If the "Found New Hardware"<br/>wizard appears, go through it, accepting all default options.</li> </ol> |
|                                                                                                    | 5. Click "Continue"                                                                                                    |
|                                                                                                    |                                                                                                    |
| <-Back Next-> Cancel                                                                                                    | Continue                                                                                                    |

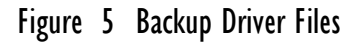

Figure 6 Install Driver File to Complete

*Note:* The USBSETUP.EXE application can also be downloaded from the Psion Teklogix "Teknet" web site. You must register (it's free) to obtain an account, if you do not already have one. Links to the application can be found on the NETBOOK PRO product page, and also on the Downloads section in Developer Resources.

#### COMPANY HEADQUARTERS AND CANADIAN SERVICE CENTRE

#### Psion Teklogix Inc.

2100 Meadowvale Boulevard, Mississauga Ontario, Canada L5N 7J9 Tel: +1 905 813 9900 Fax: +1 905 812 6300 E-mail: salescdn@psion.com